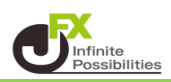

指定した開始日から終了日の間、毎日同じ時間に成行注文が自動的に発注される注文方法です。

## ■リピート時間指定成行注文①

①取引画面上部の【注文】メニューをクリックし、【リピート時間指定成行注文】をクリックします。

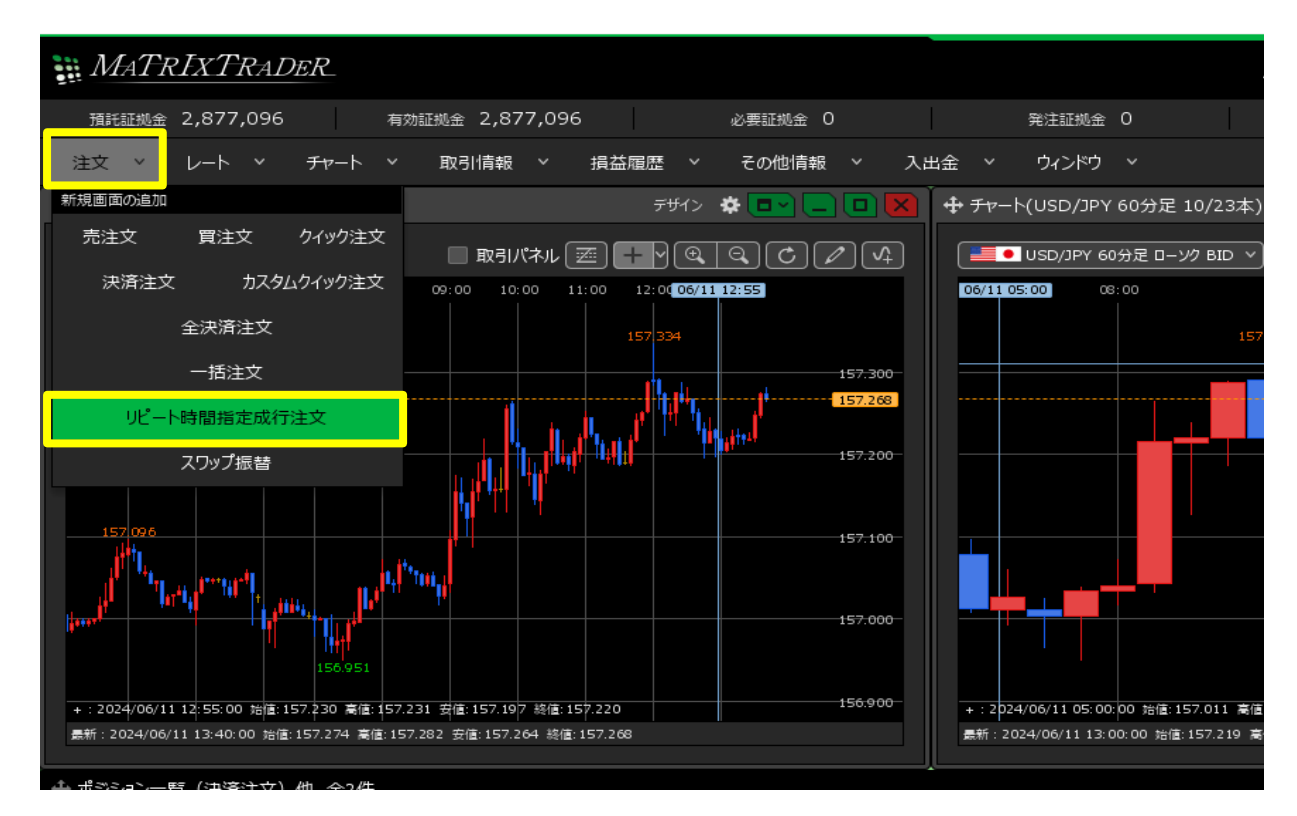

- ■リピート時間指定成行注文②
- ② 注意事項が表示されます。

注意事項をお読みいただき、ご理解いただけましたら【OK】ボタンをクリックします。 ※「今後、このメッセージを表示しない」にチェックを入れていると、次回から注意事項は表示されません。

| リピート時間指定成行注文は、指定した開始日から終了日まで、毎日同じ時間に成行注文を発注する注文機能です。<br>終了日は設定日を基準に最大100日後まで指定が可能です。                                                                                                    |  |  |  |  |
|----------------------------------------------------------------------------------------------------|--|--|--|--|
| 以下の条件の場合には、指定した終了日の前であってもリピート時間指定成行注文は停止となります。                                                                                                    |  |  |  |  |
| <ul> <li>①ご自身での操作により注文を取り消した場合</li> <li>②ロスカットが発動した場合</li> <li>③発注可能額が足りず、新規注文ができなくなった場合</li> <li>④条件指定全決済の発動時に新規注文取消設定をしていた場合</li> <li>⑤通貨ペア毎の保有上限数量を超える場合</li> <li>⑥ボジション上限数量を超える場合</li> <li>②取引説明書の同意期限が切れた場合</li> </ul> |  |  |  |  |
| なお、成行注文は流動性が低いときや注文数量等によっては約定せず、不成立になる場合がございます。<br>不成立になった場合であっても、リピート時間指定成行注文は停止とならず、翌日以降も終了日まで成行注文が自動的に発注されます。<br>ご注意ください。                                                                                                |  |  |  |  |
| リピート時間指定成行注文を使用しますか?                                                                                                    |  |  |  |  |
|                                                                                                    |  |  |  |  |
| - 一 今後、このメッセージを表示しない、 - 〇K- キャンセル                                                                                                    |  |  |  |  |

## ■リピート時間指定成行注文③

| +0.049<br>156.620<br>5:02:38 |
|------------------------------|
| ~                            |
| •-<br>•-<br>•-               |
| 認画面 >                        |
| 5                            |

- ③【リピート時間指定成行注文】画面が表示されます。
   【通貨ペア】、【売買】、【両建】、【Lot数】、【時間指定】、
   【リピート開始日】、【リピート終了日】を設定します。
   決済注文を同時に設定することもできます。
   ※各項目設定方法は次ページよりご参照ください。
  - ■リピート時間指定成行注文④ 【通貨ペア】、【売買】、【両建】、【Lot数】の設定

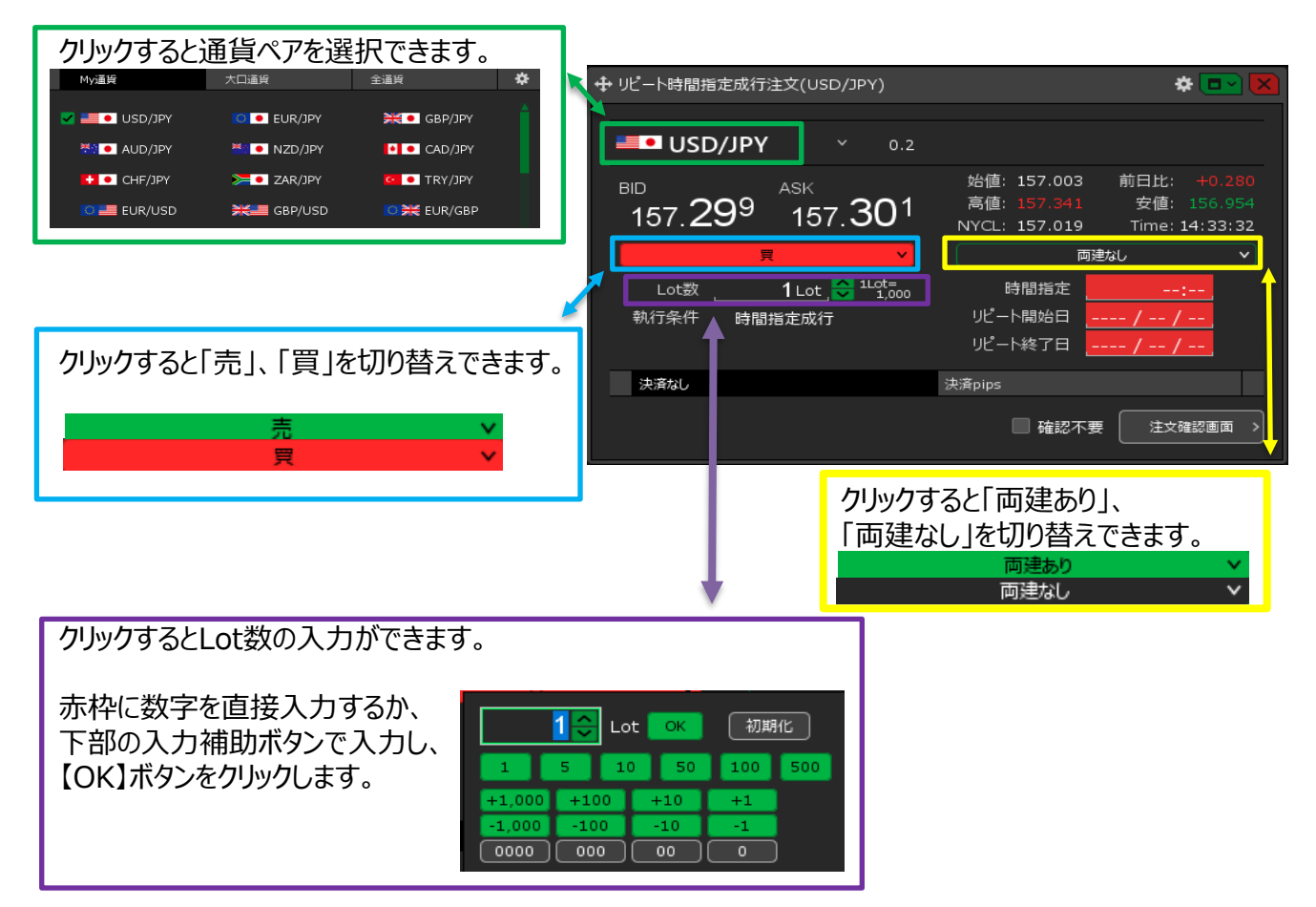

■リピート時間指定成行注文④ 【指定時間】、【リピート開始日】、【リピート終了日】の設定

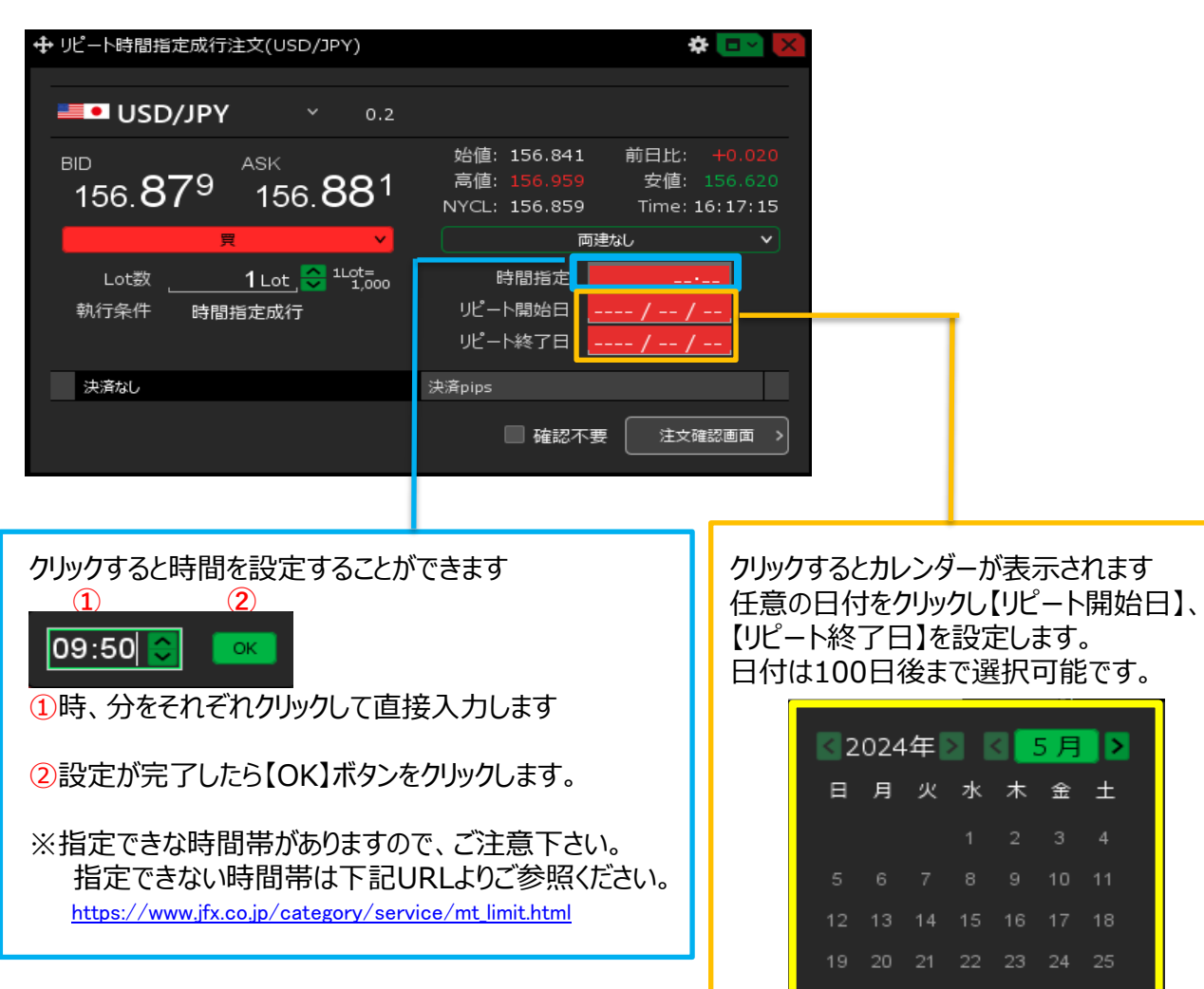

26 27 28 29 30 31

■ リピート時間指定成行注文④ 【決済注文】の設定

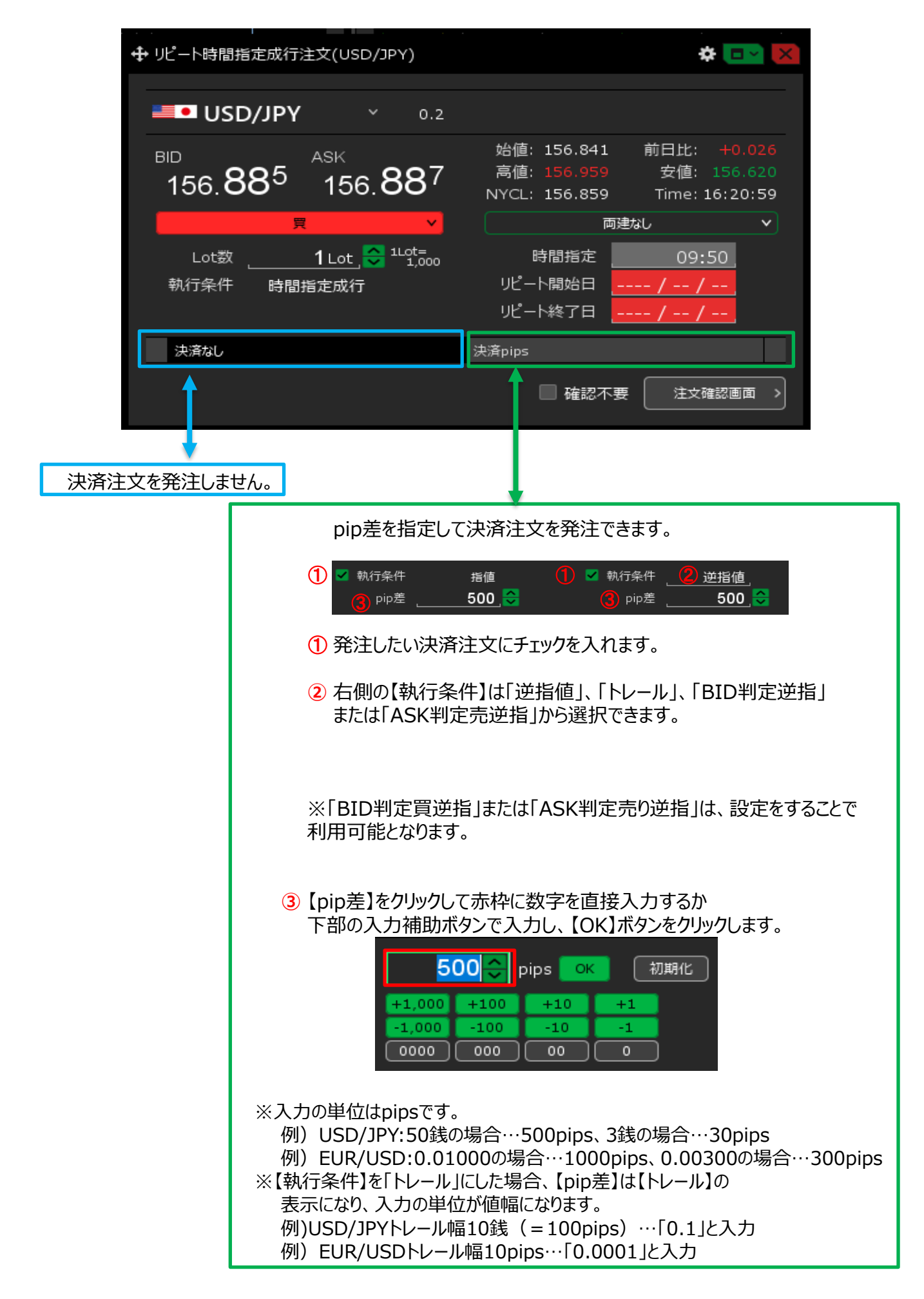

| ♣ リピート時間指定成行注文(USD/JPY)                | * 💽 🗙                           |
|----------------------------------------|---------------------------------|
|                                        |                                 |
| <b>USD/JPY</b> • 0.2                   |                                 |
|                                        | 始値: 157.348 前日比: +0.074         |
| AFT 125 AFT 127                        | 高値: <b>157.653 安値: 157.15</b> 0 |
| 157. <b>43°</b> 157. <b>43</b> ′       | NYCL: 157.361 Time: 15:39:03    |
| 買 🗸                                    | 両建なし V                          |
| Lot数, <b>1</b> Lot <mark> 1Lot=</mark> | 時間指定15:30                       |
|                                        | リピート開始日 2024/06/18              |
|                                        | リピート終了日 2024/06/24              |
|                                        |                                 |
| 決済なし                                   | 決済pips                          |
|                                        | 🗌 確認不要                          |

④ 設定完了後、【注文確認画面】ボタンをクリックします。

■ リピート時間指定成行注文5

※確認不要にチェックを入れていると、【注文確認画面】 ボタンが【注文送信】ボタンになり、クリックすると発注します。

| 注文確認                                                 |                                                                                    | ×            |
|------------------------------------------------------|------------------------------------------------------------------------------------|--------------|
| 注文方式<br>通貨ペア<br>売買<br>しot<br>教行条件<br>時間始日<br>リピート線了日 | 通常<br>USD/JPY<br>買<br>両建なし<br>1 Lot<br>時間指定成行<br>15:30<br>2024/06/17<br>2024/06/24 |              |
|                                                      | 注文送信                                                                               | <b>キャンセル</b> |

## ⑤【注文確認】画面が表示されます。 内容を確認して【注文送信】ボタンをクリックします。

| ↓ リピート時間指定成行 注                    | 主文(USD/JPY)                                              |                                             | * 🗖 🗙                             |
|-----------------------------------|----------------------------------------------------------|---------------------------------------------|-----------------------------------|
|                                   | ピート時間指定成行注<br>注文履歴で注文・約定                                 | 主文の送信が完了しました<br>状況をご確認ください                  | E ×                               |
| <sup>в⊡</sup><br>157. <b>41</b> 9 | <sup>азк</sup><br>157. <b>42</b> 1                       | 始値: 157.348<br>高値: 157.653<br>NYCL: 157.361 | 前日比:                              |
| 貝                                 | × .                                                      | 両                                           | 建なし 🗸 🗸                           |
| Lot数<br>執行条件 時間推                  | <u>1 Lot</u> <mark>,000 110t=<br/>1,000<br/>1,000</mark> | 時間指定<br>リピート開始日<br>リピート終了日                  | 15:30<br>2024/06/18<br>2024/06/24 |
| 決済なし                              |                                                          | 決済pips                                      |                                   |
|                                   |                                                          | □ 確認不!                                      | 要 注文確認画面 >                        |

⑥ 注文受付のメッセージが表示され、リピート時間指定成行注文が発注されました。

※決済注文を同時に設定した場合は、指定した日付に成行注文が発注されるのと同時に 毎回決済注文も発注されます。

※注文一覧に注文が表示されない等あれば、必ず注文履歴で注文・約定状況をご確認ください。

■ リピート時間指定成行注文⑥